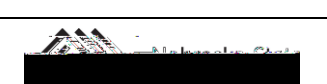

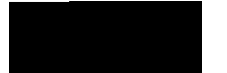

| Create NI                              | <b>-</b>                               |                                        | ne i | sense ke <mark>ss</mark>                        | 3                                    |                            |
|----------------------------------------|----------------------------------------|----------------------------------------|------|-------------------------------------------------|--------------------------------------|----------------------------|
| Policy                                 |                                        | Resout Name                            |      | Henrid Hills Harrison                           |                                      |                            |
| Domestic                               |                                        | Tiro Txoe                              |      | Does this thip include ipers 4/19/21 to 4/20/21 | io <u>na (ravel)</u> Persona Dales d | Travel                     |
| 04/15/2021                             | ······································ | 5:00am                                 | ~    | 04/18/2021                                      | 10:30pm                              | ~                          |
| Crest Object Type:<br>(CC) Cost Center | ~                                      | Creat Object .<br>(2105120001) English |      | Ucer Defined                                    | Persannel Area<br>Test UNL           | l inplayee ID<br>(inveler/ |
| Station in a Difference Photo          |                                        |                                        |      |                                                 |                                      | Conference                 |

## Next >>

## Next >>

| Travel Allowances For Report: Roswell, NM | <b>□</b> × |
|-------------------------------------------|------------|
| tinerary info                             |            |
| New Itinerary Stop                        |            |
| Single Day lineraries Next >> Cancel      |            |

## Create Expenses

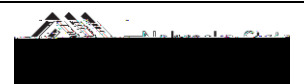

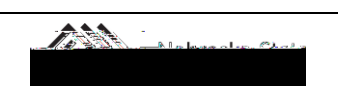

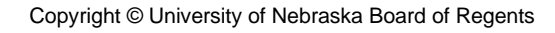

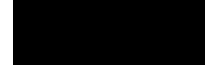